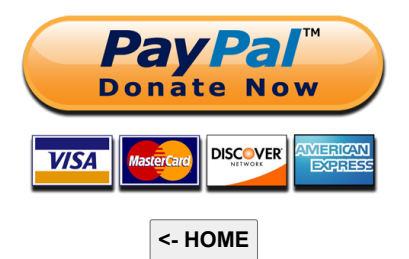

Mirko Dalmonte (IZ4PNN) iz4pnn@gmail.com

In collaborazione con Aldo Moroni (IW2DZX)

# **MySondy**

#### https://mysondy.altervista.org

## Scarica questo tutorial in formato PDF

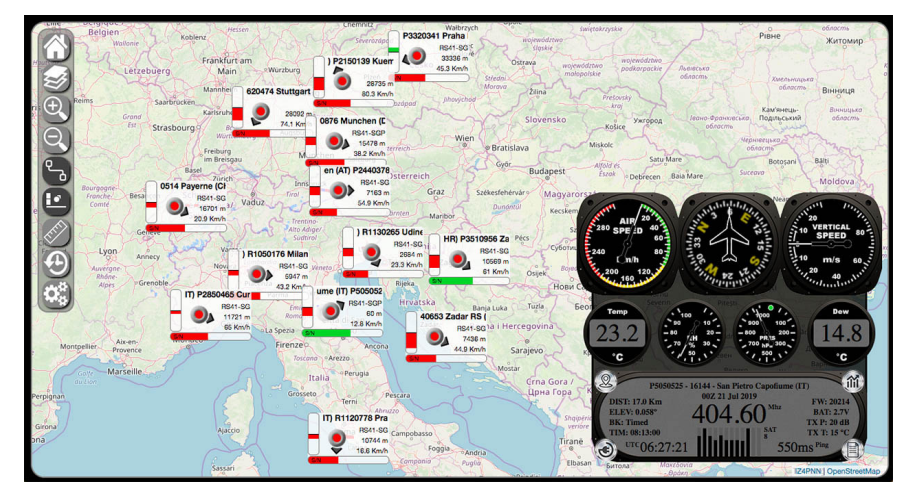

Elenco stazioni aggiornato (da decomprimere e sostituire a stazioni.php)

## Requisiti

Per poter utilizzare MySondy è necessario disporre di una RaspBerry con l'immagine di RadioSondy (<u>https://radiosondy.info</u>) installata e funzionante. Applicare quindi la modifica (dxlAPRSMod) seguendo le seguenti istruzioni:

Dal menu principale scegliere "Strumenti di sistema" -> "Termit"

In Termit digitare i seguenti comandi:

wget -O /home/pi/Downloads/INSTALLUP.sh http://iz4pnn.altervista.org/Update/INSTALLUP.sh

chmod +x /home/pi/Downloads/INSTALLUP.sh

sudo /home/pi/Downloads/INSTALLUP.sh

sudo rm /home/pi/Downloads/INSTALLUP.sh

A questo punto non vi resta che avviare il vostro primo aggiornamento cliccando sull' icona "UPDATE".

# Installazione del server

Per il nostro server MySondy ho scelto di utilizzare un servizio gratuito in modo tale che chiunque, senza impegno, possa disporne. Questa scelta ha richiesto moltissimi accorgimenti e compromessi in quanto questi servizi non dispongono di determinate caratteristiche necessarie al funzionamento.

In questa guida utilizzeremo Altervista. Apriamo il nostro browser e inseriamo l'indirizzo web del famoso servizio di hosting gratuito: <u>http://altervista.org</u>

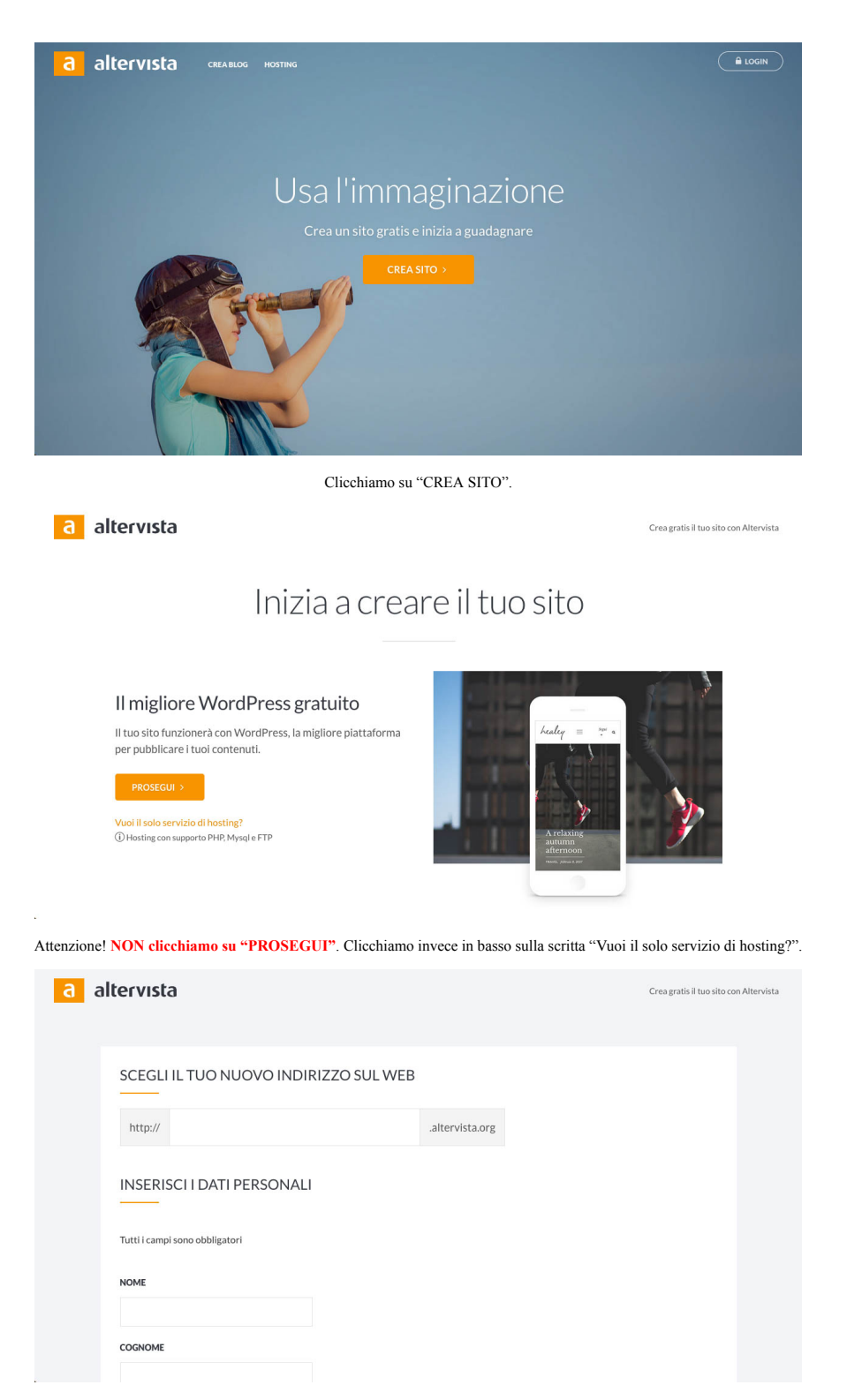

Inseriamo i dati richiesti; il nome del nostro server potrebbe essere la nostra Call (es. IZ4PNN) oppure un qualunque nome di fantasia. Inseriamo i dati personali, la nostra mail e accettiamo le varie condizioni quindi clicchiamo su "PROSEGUI".

|                  | Market into into include to (consense opzionale)                                                                                                    |                |
|------------------|----------------------------------------------------------------------------------------------------|----------------|
|                  | Per la finalità di marketing indiretto, di cui alla Sezione E, punto (ii) dell'Informativa, i tuoi Dati Personali saranno trattati dai Contitolari del Trattamento per<br>informarti su servizi e iniziative promozionali di soggetti terzi, anche mediante modalità di contatto di tipo automatizzato (telefono senza operatore, sms, mms,<br>email, fax) o tradizionale (telefono con operatore, posta), con avvertenza che in qualsiasi momento potrai ritirare il consenso anche in via parziale, per esempio nei<br>riguardi dele sole modalità di contatto automatizzate.                                                                                                    |                |
|                  | C Esprimo il consenso                                                                                                    |                |
|                  | O Nego il consenso                                                                                                    |                |
|                  | PROFIL A ZIONE (concerne emigranic)                                                                                                    |                |
|                  | Per la finalità di gioniziazioni cui alla Sezione E, punto (iii) dell'Informativa i tuoi Dati Personali saranno trattati dai Contitolari del Trattamento per profilari cossia<br>valutare i tuoi gusti, preferenze ed abitudini di consumo anche correlate ad indagini di mercato ed analisi di tipo statistico. Rientra in questa categoria qualsiasi<br>forma di Trattamento automatizzato di Dati Personali per valutare determinati aspetti personali quali quell'inguardanti, a titolo esemplificativo e non esusutivo, il<br>rendimento profesionale, la situzione economica, le preferenze personali, gi linteresi, l'infabilità, li compositamento, l'ubicazione ogi Spostamenti.                                                                                                    |                |
|                  | C Esprimo il consenso                                                                                                    |                |
|                  | Nego il consenso                                                                                                    |                |
|                  | ← Indietro PROSEGUI >                                                                                                    |                |
|                  | Copyright © 2000 - 2019 Arnoldo Mondadori Editore Spa - riproduzione riservata - PIVA 08386600152<br>Informativa Privacy - Privacy Policy - Cookle Policy                                                                                                    |                |
|                  |                                                                                                    |                |
|                  |                                                                                                    |                |
| a a              | ltervista Crea gratis il tuo sito                                                                                                    | con Altervista |
| <mark>a</mark> a | Crea gratis II tuo sito                                                                                                    | con Altervista |
| a a              | TI ABBIAMO INVIATO UNA EMAIL         EI Ti abbiamo inviato una email all'indirizzo iz4pnn@gmail.com.         Per completare la registrazione clicca sul link in essa contenuto.                                                                                                    | con Altervista |
| a a              | Crea gratis II tuo sito         TI ABBIAMO INVIATO UNA EMAIL         El Ti abbiamo inviato una email all'indirizzo iz4pnn@gmail.com.         Per completare la registrazione clicca sul link in essa contenuto.         Attenzione! Se non ricevi la mail di conferma entro 1 ora ripeti l'iscrizione usando gli stessi dati.         Controlia anche la cartella di posta indesiderata.         Scridi qui per eventuali problemi.                                                                                                    | con Altervista |
| ā ā              | Creagratis il tuo sito  Creagratis il tuo sito  Creagratis il tuo sito  Creagratis il tuo sito  CIABBIAMO INVIATO UNA EMAIL  Est Ti abbiamo invista o una emaili all'indirizzo iz4pnn@gmail.com.  Per completare la registrazione clicca sul link in essa contenuto.  Attenzionel Se non ricevi la mail di conferma entro 1 ora ripeti l'iscrizione usando gli stessi dati. Controlla anche la cartella di posta indesiderata.  Strivi qui per eventuali problemi.  CORNA ALLA PAGINA PRINCIPALE                                                                                                    | con Altervista |
| <b>a</b> a       | Creagratis il tuo sito  Creagratis il tuo sito  Creag | con Altervista |
| <mark>a</mark> a | Creagatis II too store         TIABBIAMO INVIATO UNA EMAIL         Ita Tiabbiamo inviato una email all'indirizzo IzApnn@gmail.com.         Per completare la registrazione clicca sul link in essa contenuto.         Attenzione! Se non ricevi la mail di conferma entro 1 ora ripeti l'iscrizione usando gil stessi dati.         Controlla anche la cartella di posta indesiderata.         Scrivigui per eventuali problemi.         TORNA ALLA PAGINA PRINCIPALE                                                                                                    | con Altervista |
| <mark>a</mark> a | Creagatis It to other         TI ABBIAMO INVIATO UNA EMAIL         It Tabbiamo invivato una email all'indirizzo iz4pm@gmail.com.         Per completare la registrazione clicca sul link in essa contenuto.         Attenzione! Se non ricevi la mail di conferma entro 1 ora ripeti l'iscrizione usando gli stessi dati.         Cortrolla anche la cartella di posta indesiderata.         Strik qui per eventuali problemi.         CORNA ALLA PAGINA PRINCIPALE                                                                                                    | con Altervista |

Riceverete una email contenente un link da cliccare per l'attivazione.

Riceverete quindi una seconda email con i dati di accesso.

Adesso scarichiamo MySondy in formato ZIP dal seguente link:

# https://mysondy.altervista.org/download.php

Non dobbiamo scompattarlo ma lo teniamo in formato ZIP.

Torniamo sul sito di Altervista e in alto a destra clicchiamo su "LOGIN".

| a altervista                                                         |  |
|----------------------------------------------------------------------|--|
| Nome utente                                                          |  |
| Password                                                             |  |
| ACCEDI                                                               |  |
| Resta connesso     Password dimenticata?     accedi con     faceBOOK |  |
| - Annulla                                                            |  |

Inseriamo Username e password ricevute nella seconda email. Clicchiamo su "ACCEDI".

| aa         | ltervista                       | 9                          |                           | O<br>Supporto V | isualizza il tuo Sito         | Messaggi                  | mysondyser +                              |          |
|------------|---------------------------------|----------------------------|---------------------------|-----------------|-------------------------------|---------------------------|-------------------------------------------|----------|
| BACHEC     | A RISORS                        |                            | GUADAGNA                  | PROMUOVI        | ACCESSORI                     | Cerc                      | a funzione <b>Q</b>                       |          |
| Applica    | zioni                           |                            |                           | Guadagni        | da Altervista                 |                           |                                           |          |
| 💋 Ge<br>🗗  | stione File<br>/isualizza   FTP |                            | Accedi                    | BONUS<br>ISCRI  | GUADAGNI                      | GUADAG<br>inizia a guadag | are! GUADAGNI<br>TOTALI                   |          |
| 🔊 Vedi tu  | tte le applicazioni             |                            |                           |                 |                               |                           |                                           |          |
| Risorse    |                                 |                            |                           | visualizzazio   | one e dei clic.               | n guauagno suna c         | ase dene                                  |          |
| ,          | PAZIO WEB →                     | TR                         | AFFICO →                  | Guadagni        | da Google                     |                           |                                           |          |
| 0%         | Spazio tota<br>3.072 MB         | le: 0%                     | Traffico totale:<br>30 GB |                 | GUADAGNI                      | oogle AdSense             | GUADAGNI<br>IERI                          |          |
|            | O Aumenta                       | 0/                         | Aumenta                   |                 |                               |                           | 20,00                                     | Feedback |
|            |                                 | C                          | licchiamo su              | "Gestione       | ollaborazione con Go<br>File" | ogle: banner ottin        | lizzati per i contenut                    |          |
| _          | <b>I</b>                        | , c                        | oumanio su                | e estione       |                               | -                         | $\sim$                                    |          |
| a a        | ltervista                       | 3                          |                           | Supporto V      | isualizza il tuo Sito         | Messaggi                  | (1) mysondyser +                          |          |
| BACHEC     | A RISORS                        | SE APPLICAZIONI            | GUADAGNA                  | PROMUOVI        | ACCESSORI                     | Cerc                      | a funzione Q                              |          |
| Gestion    | e File                          |                            |                           |                 |                               |                           |                                           |          |
| / •        | ф рнр                           | FTP                        |                           |                 | Invia files                   | Sposta Co                 | opia Cancella                             |          |
|            | File                            |                            |                           |                 |                               | Dimensione                | Data                                      |          |
| ۵          | 🖹 index.html                    |                            |                           |                 |                               | 135 byte                  | 21/07/2019                                |          |
|            | NuovaCartella<br>Crea Carte     | lla                        | NuovoFile                 | . html          | • Crea File                   | 🖺 Crea I                  | Pagina con editor                         |          |
|            |                                 |                            |                           |                 |                               |                           |                                           |          |
| Risorse    |                                 |                            |                           |                 |                               |                           | 4                                         | Feedback |
|            | Selezio                         | niamo "index.h             | ıtml" e quindi            | in alto a de    | stra il pulsar                | nte "Cancel               | la".                                      |          |
| a          | ltervista                       | )                          |                           | Ø<br>Supporto V | Isualizza il tuo Sito         | Messaggi                  | mysondyser •                              |          |
| BACHEC     | A RISORS                        |                            | GUADAGNA                  | PROMUOVI        | ACCESSORI                     | Cerc                      | a funzione <b>Q</b>                       |          |
| Elimina    | Files                           |                            |                           |                 |                               |                           |                                           |          |
|            | Deseleziona i f                 | ile che non vuoi eliminar  | re e conferma la tua s    | celta.          |                               |                           |                                           |          |
|            | Elimina                         | File/Cartella              |                           |                 |                               |                           |                                           |          |
|            | ۵                               | index.html                 |                           |                 |                               |                           |                                           |          |
|            |                                 |                            | Elimina Files             | Annulla         |                               |                           |                                           |          |
| Disclaimer | Chi siamo   Privac              | cy   Condizioni del Serviz | io   Contatti             | © 2000-2019 /   | Arnoldo Mondadori E           | Editore S.p.A ripr        | oduzione riservata   P.IVA<br>08386600152 | 2        |
|            |                                 |                            |                           |                 |                               |                           |                                           |          |

#### Confermiamo cliccando su "Elimina Files".

|                                                                                                    | vista                                                                                                    |                                                                                                    |                                                                                                    | Supporto                                                                                                    | Visualizza il tuo Sito                                                                                                    | Messaggi                                                           | mysondyser                                                   |
|----------------------------------------------------------------------------------------------------|----------------------------------------------------------------------------------------------------|----------------------------------------------------------------------------------------------------|----------------------------------------------------------------------------------------------------|----------------------------------------------------------------------------------------------------|----------------------------------------------------------------------------------------------------|--------------------------------------------------------------------|--------------------------------------------------------------|
| BACHECA                                                                                                    | RISORSE                                                                                                    | APPLICAZIONI                                                                                                    | GUADAGNA                                                                                                    | PROMUOVI                                                                                                    | ACCESSORI                                                                                                    | Cerc                                                               | ca funzione G                                                |
| index.html elin                                                                                                    | ninato con succe:                                                                                                    | sso.                                                                                                    |                                                                                                    |                                                                                                    |                                                                                                    |                                                                    |                                                              |
| Gestione File                                                                                                    |                                                                                                    |                                                                                                    |                                                                                                    |                                                                                                    |                                                                                                    |                                                                    |                                                              |
|                                                                                                    |                                                                                                    |                                                                                                    |                                                                                                    |                                                                                                    | Invia filos                                                                                                    | Sporta C                                                           | onia Cancella                                                |
| / • • •                                                                                                    | PHP FIP                                                                                                    |                                                                                                    |                                                                                                    |                                                                                                    | Invia mes                                                                                                    | Sposta Ci                                                          | Cancena                                                      |
| File                                                                                                    |                                                                                                    |                                                                                                    |                                                                                                    |                                                                                                    |                                                                                                    | Dimensione                                                         | Data                                                         |
| NuovaC                                                                                                    | artella<br>rea Cartella                                                                                                    |                                                                                                    | NuovoFile                                                                                                    | . htr                                                                                                    | ml • Crea File                                                                                                    | 🖺 Crea                                                             | Pagina con editor                                            |
| Risorse                                                                                                    | 5000 - 0-100-1- 078                                                                                                    | 0.0000.000                                                                                                    |                                                                                                    |                                                                                                    |                                                                                                    |                                                                    |                                                              |
| rg/mupicaa.pr/sic=3c/coe                                                                                                    | 296806903060C670                                                                                                    | 6003398808                                                                                                    | Clicchiamo                                                                                                    | su "Invia f                                                                                                    | ïles".                                                                                                    |                                                                    |                                                              |
| a alter                                                                                                    | vista                                                                                                    |                                                                                                    |                                                                                                    | 0                                                                                                    |                                                                                                    |                                                                    | (1) mysondyser                                               |
|                                                                                                    | Disoner                                                                                                    | 100110171011                                                                                                    | CUADACNA                                                                                                    | Supporto                                                                                                    | Visualizza il tuo Sito                                                                                                    | Messaggi                                                           |                                                              |
| Invia files<br>Via pa                                                                                                    | annello puoi cario                                                                                                    | care files grandi a                                                                                                    | Il massimo 500 MB.                                                                                                    |                                                                                                    |                                                                                                    |                                                                    |                                                              |
| Invia files<br>Via p<br>Per i f<br>I file o                                                                                                    | annello puoi cario<br>files che superano<br>che stai per caric                                                                                                    | care files grandi a<br>o questa dimensio<br>are saranno salva                                                                                                    | Il massimo 500 MB.<br>one o per caricare c<br>ati in /<br>Li                                                                                                    | telle cartelle puoi                                                                                                    | i usare l'FTP (maggio                                                                                                    | ri informazioni ne                                                 | ł wiki).                                                     |
| Invia files<br>Via p<br>Per i f<br>I file o                                                                                                    | annello puoi caric<br>files che superano<br>che stai per caric                                                                                                    | care files grandi a<br>o questa dimensik<br>are saranno salv:                                                                                                    | I massimo 500 MB.<br>one o per caricare d<br>ati in /<br>Li<br>Nessun                                                                                                    | ielle cartelle puoi<br>sta file                                                                                                    | i usare l'FTP (maggio                                                                                                    | ri informazioni ne                                                 | I wiki).                                                     |
| Invia files<br>Via pa<br>Per i f                                                                                                    | annello puoi caria<br>files che superann<br>che stal per caric                                                                                                    | care files grandi a<br>o questa dimensi<br>are saranno salv:                                                                                                    | nl massimo 500 MB,<br>one o per caricare c<br>ati in /<br>Li<br>Nessun                                                                                                    | ielle cartelle puoi<br>sta file<br>file selezionato<br>avia files Car                                                                                       | i usare IFTP (maggio<br>ncella lista                                                                                                  | ri informazioni ne                                                 | I wik().                                                     |
| Invia files<br>Via p<br>Per i<br>I file o                                                                                                    | annello puoi carici                                                                                                    | ccare files grandi a<br>o questa dimensii<br>are saranno salva                                                                                                    | Il massimo 500 MB,<br>one o per caricare c<br>ati in /<br>Li<br>Nessun<br>sleziona files<br>Ir<br>Uploader classico                                                                                                    | ielle cartelle puol<br>sta file<br>file selezionato<br>rivia files Car                                                                                      | i usare l'FTP (maggio<br>ncella lista                                                                                                 | ri informazioni ne                                                 | I wiki).                                                     |
| Invia files<br>Via pr<br>Peri 1<br>I file c                                                                                                    | annello puoi caric<br>files che superan<br>che stal per caric                                                                                                    | care files grandi a<br>o questa dimensi<br>are saranno salv:<br>Se<br>20239ae08                                                                                                    | Il massimo 500 MB,<br>one o per caricare c<br>ati in /<br>Li<br>Nessun<br>Heziona files Ir<br>Uploader classico                                                                                                    | ielle cartelle puol<br>Ista file<br>file selezionato<br>avia files Car<br>) Invla archivi cc                                                                | i usare IFTP (maggio<br>nceila lista                                                                                                  | ri informazioni ne                                                 | t wiki).                                                     |
| Invia files<br>Via pr<br>Per i f<br>I file o                                                                                                    | annello puoi caric<br>files che superand<br>che stal per caric<br>desenacioneste<br>essenacioneste<br>Sessenacioneste<br>Clicchi                                   | care files grandi a<br>o questa dimensi<br>are saranno salve<br>saro saste<br>sano in bas                                                                                                    | il massimo 500 MB.<br>one o per caricare d<br>ati in /<br>Li<br>Nessun<br>Heziona files Ir<br>Uploader classico                                                                                                    | ielle cartelle puol<br>sta file<br>file selezionato<br>rvia files Car<br>1 Invia archivi co<br>a scritta "In                                                | i usare IFTP (maggio<br>ncella lista<br>ampressi                                                                                      | ri informazioni ne                                                 | I wiki).                                                     |
| Invia files<br>Via pr<br>Per i f<br>I filed                                                                                                    | annello puoi caric<br>files che superan<br>che stal per caric<br>caric<br>deseneu30euce776<br>Clicchi<br><b>VISTa</b>                                              | care files grandi a<br>o questa dimensi<br>are saranno salv<br>are saranno salv<br>saro salv<br>saro in bas                                                                                                    | al massimo 500 MB,<br>one o per caricare o<br>ati in /<br>Li<br>Nessun<br>eleziona files Ir<br>Uploader classico                                                                                                    | ielle cartelle puol<br>sta file<br>file selezionato<br>vvia files Car<br>I Invia archivi co<br>a scritta "Ir<br>Supporto                                    | i usare l'FTP (maggio<br>ncella lista<br>mpressi<br>nvia archivi co<br>Visualizza il tuo Sito                                         | ri informazioni ne<br>Dompressi <sup>17</sup> .                    | I wiki).                                                     |
| Invia files<br>Via py<br>Per i<br>I file of<br>Deceo                                                                                                    | annello puoi caric<br>files che superan<br>che stal per caric<br>dedecenazoetece 776<br>Clicchi<br>VISTA<br>RECORSE                                                | care files grandi a<br>o questa dimensi<br>are saranno salvu<br>sare saranno salvu<br>sa<br>ooosaawaa<br>amo in bass<br>appuckzioni                                                                                                    | Il massimo 500 MB.<br>one o per caricare d<br>ati in /<br>Li<br>Nessun<br>Nessun | elle cartelle puol<br>sta file<br>file selezionato<br>via files Car<br>a scritta "Ir<br>Suporto<br>ROMJOVI                                                  | i usare IFTP (maggio<br>neella lista<br>mpressi<br>tvia archivi co<br>Visualizza il tuo Sito<br>Accessosi                             | ri informazioni ne<br>ompressi <sup>21</sup> .<br>Messaggi<br>Cere | I wiki).                                                     |
| Invia files<br>Via pa<br>Per i<br>I file of<br>I file of<br>Invia archive of the second<br>Invia archive of the second<br>Invia archive | annello puoi caric<br>files che superand<br>che stal per caric<br>dellaestazioetestres<br>Clicchi<br>NUSCRE<br>RUSCRE                                              | care files grandi a<br>o questa dimensi<br>are saranno salve<br>se<br>sozaseeee<br>iamo in bass                                                                                                    | Il massimo 500 MB.<br>one o per caricare o<br>ati in /<br>Li<br>Nessun<br>eleziona files Ir<br>Uploader classico                                                                                                    | lelle cartelle puol<br>sta file<br>file selezionato<br>vila files Car<br>l Invia archivi co<br>a scritta "Ti<br>Supporto<br>PROMUCVI                        | i usare IFTP (maggio<br>ncella lista<br>ampressi<br>tvia archivi co<br>Visualizza il tuo Sito<br>Accessori                            | ri informazioni ne<br>ompressi".<br>Messagi                        | i wiki).                                                     |
| Invia files<br>Via pa<br>Peri I<br>I file of<br>Invia archivic corr<br>Puol of control<br>I file of<br>Puol of control                                                                                                    | annello puoi carici<br>files che superand<br>che stal per caric<br>sesso de la carico<br>vista<br>mpressi<br>caricare un archit<br>s tesso nome vereranno estratti | care files grandi a<br>o questa dimensi<br>are saranno salve<br>sozasevela<br>cozasevela<br>cocasevela<br>cocasevela<br>cocasevela | Il massimo 500 MB.<br>one o per caricare d<br>ati in /<br>Li<br>Nessun<br>Heziona files Ir<br>Uploader classico<br>SSO a destra l:<br>GUADAGNA<br>ande fino a 500MB,<br>Ittl.                                                                                                    | elle cartelle puol<br>sta file<br>file selezionato<br>avia files Car<br>i Invia archivi co<br>a scritta "In<br>Supporto<br>PROMUOVI<br>1 file al suo intern | i usare IFTP (maggio<br>ncella lista<br>ampressi<br>visua archivi ce<br>Visualizza il tuo Sito<br>Accessori<br>no verranno estratti i | ri informazioni ne<br>ompressi <sup>19</sup> .<br>Messaggi<br>Cerc | 1 vriki).<br>() mysondyser ()<br>as functione ()<br>2.1 file |

| RACHECA     RISORISE     APPLICATIONI     CUADAGNA     PROMUOVI     ACCESSORI     Cerca funzione     Q                                                                                                    |                  |                       |                      |                  | bupporto             |                          | (HOSSIGE)             |   |
|----------------------------------------------------------------------------------------------------|------------------|-----------------------|----------------------|------------------|----------------------|--------------------------|-----------------------|---|
| Invia archivi compressi Puci caricare un archivio zipo targz grande fino a 500MB, i file al suo interno verranno estratti nel tuo spazio web. I file con lo stesso nome verranno sovrascritti. I file verranno estratti nella cartella /  Seleziona file Invia file Versun file selezionato Uploader classico   Invia file Nessun file selezionati     | BACHECA          | RISORSE               | APPLICAZIONI         | GUADAGNA         | PROMUOVI             | ACCESSORI                | Cerca funzione        | ٩ |
| Invia archivi compressi Puoi caricare un archivio zip o targz grande fino a 500MB, i file al suo interno verranno estratti nel tuo spazio web. I file con lo stesso nome verranno sovrascritti. Ifile verranno estratti nella cartella /  Seleziona file Nessun file selezionato  Seleziona file Nuvia file Nuvia file singoli O Torna a Gestione File |                  |                       |                      |                  |                      |                          |                       |   |
| Puoi caricare un archivio zip o tar,gz grande fino a 500MB, i file al suo interno verranno estratti nel tuo spazio web. I file<br>con lo stesso nome verranno avorascritti.<br>Ifile verranno estratti nella cartella /<br>Nessun file selezionato<br>Seleziona file Invia file<br>Resun file singoli                                                  | Invia archivi o  | compressi             |                      |                  |                      |                          |                       |   |
| con lo stesso nome verranno sovrascritti.<br>I file verranno estratti nella cartella /<br>Seleziona file invia file<br>Vessun file selezionato<br>Uploader classico   invia file singoli                                                                                                    | Pu               | ioi caricare un archi | vio zin o tar ez era | nde fino a 500MB | i file al suo interr | no verranno estratti nel | tuo spazio web I file |   |
| I file verranno estratti nella cartella /<br>Nessun file selezionato  Seleziona file Invia file Nessun file selezionato. Upioader classico   Invia file singoli  O Torna a Gestione File                                                                                                    | co               | n lo stesso nome ve   | erranno sovrascrit   | ti.              | The arous do meet    | o vertanno estructiner   | tuo spazio web. Tine  |   |
| Nessun file selezionato  Seleziona file Invia file Nessun file selezionato. Uploader classico   Invia file singoli  O Torna a Gestione File                                                                                                    | Ifi              | le verranno estratt   | i nella cartella /   |                  |                      |                          |                       |   |
| Seleziona file<br>Invia file<br>Nesson file seleziona.<br>Uploader classico   Invia file singoli                                                                                                    |                  |                       |                      |                  |                      |                          |                       |   |
| Selections file<br>Nesses file selections.<br>Uploader classico   Invia file singoli                                                                                                    |                  |                       |                      | Nessun           | hle selezionato      |                          |                       |   |
| Seleziona file         Invia file           Nesson file selezionato.         Uploader classico   Invia file singoli                                                                                                    |                  |                       |                      |                  |                      |                          |                       |   |
| Nessa fie sévezionas.]<br>Uploader classico   Invia file singoli                                                                                                    |                  |                       |                      | Seleziona f      | ile Invia file       |                          |                       |   |
| O Toma a Gestione File                                                                                                    |                  |                       |                      | Nessu            | un file selezionato. | and li                   |                       |   |
| © Torna a Gestione File                                                                                                    |                  |                       |                      | opioader class   | ico i minia me si    | igon                     |                       |   |
|                                                                                                    | O Torna a Gestic | one File              |                      |                  |                      |                          |                       |   |
|                                                                                                    |                  |                       |                      |                  |                      |                          |                       | _ |

Clicchiamo su "Seleziona file". Selezioniamo il file compresso scaricato precedentemente (mySondy.zip).

| a al        | tervista                                                                   |                                                                    |                         | C<br>Supporto        | Visualizza il tuo Sito | Messaggi          | ( mysondy        | /ser 👻              |
|-------------|----------------------------------------------------------------------------|--------------------------------------------------------------------|-------------------------|----------------------|------------------------|-------------------|------------------|---------------------|
| BACHECA     | RISORSE                                                                    | APPLICAZIONI                                                       | GUADAGNA                | PROMUOVI             | ACCESSORI              | Cerc              | a funzione       | ۹                   |
| Invia arch  | ivi compressi                                                              |                                                                    |                         |                      |                        |                   |                  |                     |
|             | Puoi caricare un archi<br>con lo stesso nome ve<br>I file verranno estratt | vio zip o tar.gz gran<br>erranno sovrascritt<br>i nella cartella / | ide fino a 500MB,<br>i. | i file al suo interi | no verranno estratti n | el tuo spazio web | ). I file        |                     |
|             | mySondy_1_10.zip                                                           |                                                                    |                         |                      |                        | 1<br>R            | .01 MB<br>imuovi |                     |
|             |                                                                            |                                                                    | Seleziona f             | ile Invia file       |                        |                   |                  |                     |
|             |                                                                            |                                                                    | Uploader class          | ico   Invia file si  | ngoli                  |                   |                  |                     |
| G Torna a G | estione File                                                               |                                                                    |                         |                      |                        |                   |                  | <b>r</b> ⊄ Feedback |

Clicchiamo su "Invia file".

|  | alte             | rvista                                                             |                                                                   |                          | 0<br>Supporto       | Visualizza il tuo Sito | Messaggi           | (1) mysone     | dyser 🗸     |
|--|------------------|--------------------------------------------------------------------|-------------------------------------------------------------------|--------------------------|---------------------|------------------------|--------------------|----------------|-------------|
|  | BACHECA          | RISORSE                                                            | APPLICAZIONI                                                      | GUADAGNA                 | PROMUOVI            | ACCESSORI              | Cerca              | funzione       | ۹           |
|  | Invia archivi    | compressi                                                          |                                                                   |                          |                     |                        |                    |                |             |
|  | Pu<br>co<br>I fi | oi caricare un archi<br>n lo stesso nome ve<br>le verranno estratt | vio zip o tar.gz grar<br>rranno sovrascriti<br>i nella cartella / | nde fino a 500MB,<br>ti. | i file al suo inter | no verranno estratti n | el tuo spazio web. | l file         |             |
|  |                  | mySondy_1_10.zip                                                   |                                                                   |                          |                     |                        | 1.<br>Ri           | 01 MB<br>muovi |             |
|  | Pi               | ogresso comp                                                       | lessivo                                                           |                          |                     |                        |                    |                |             |
|  | 40               | 7.59 kbit/s   00:00:1                                              | 7   12.86 %   129.99                                              | KB/1.01 MB               |                     |                        |                    |                |             |
|  |                  |                                                                    |                                                                   | Uploader class           | ico   Invia file si | ngoli                  |                    |                | ¶⊄ Feedback |

Attendiamo il caricamento completo del file. Solitamente questo processo risulta lento, attendere qualche minuto.

| a al         | tervista                                                        |                                              |                          | 8<br>Supporto                     | Visualizza il tuo Sito  | Messaggi          | nysor            | ndyser 🗸 |          |
|--------------|-----------------------------------------------------------------|----------------------------------------------|--------------------------|-----------------------------------|-------------------------|-------------------|------------------|----------|----------|
| BACHECA      | RISORSE                                                         | APPLICAZIONI                                 | GUADAGNA                 | PROMUOVI                          | ACCESSORI               | Cerc              | a funzione       | ٩        |          |
| Invia archi  | vi compressi<br>Puoi caricare un archi<br>con lo stesso nome ve | vio zip o tar.gz grar<br>erranno sovrascriti | nde fino a 500MB,<br>il. | , i file al suo interr            | no verranno estratti ne | el tuo spazio web | ). I file        |          |          |
|              | I file verranno estratt                                         | i nella cartella /                           |                          |                                   |                         | 1<br>R            | .01 MB<br>imuovi |          |          |
|              |                                                                 |                                              | In<br>Uploader class     | ivia file<br>ico   Invia file sir | ngoli                   |                   |                  |          |          |
| 😋 Torna a Ge | stione File                                                     |                                              |                          |                                   |                         |                   |                  |          |          |
|              |                                                                 |                                              |                          |                                   |                         |                   |                  | 17       | Feedback |

Torniamo nella pagina principale cliccando in alto a sinistra su "BACHECA".

| Risorse                                                                                                    |                                                                                                    |
|----------------------------------------------------------------------------------------------------|----------------------------------------------------------------------------------------------------|
| SPAZIO WEB $\rightarrow$ TRAFFICO $\rightarrow$                                                                                                    | Guadagni da Google                                                                                                    |
| Spazio totale: Traffic<br>0% 3.072 MB 0% 30 GB                                                                                                    | o totale: GUADAGNI GUADAGNI                                                                                                    |
| O Aumenta O Aumenta                                                                                                    | O Attiva Google AdSense       € 0,00       € 0,00                                                                                                    |
|                                                                                                    | Circuiti in collaborazione con Google: banner ottimizzati per i contenuti                                                                                                    |
| Database Attivo     Attiva Database                                                                                                    | del sito.                                                                                                    |
| Accedi a PhpMyAdmin     Gestisci Database                                                                                                    | Statistiche                                                                                                    |
| Per iniziare a gestire il sito attiva il database.                                                                                                    | Stiamo elaborando l'andamento delle visite. Il trend sarà visibile dopo<br>2 settimane dall'attivazione del sito.                                                                                                    |
|                                                                                                    | = Visitatori unici<br>1.00                                                                                                    |
| Backup Attivo     Attiva Backup     Prossimo rinnovo: 20/07/2020                                                                                                    | 0.67                                                                                                    |
| <ul> <li>Gestisci Backup</li> </ul>                                                                                                    | 0.33                                                                                                    |
| Il backup dei file, delle fotografie, dei documenti: di tutti i contenu<br>sito.                                                                                                    | ti del 07/07 000 000 14/07 000 000 14/07                                                                                                    |
| Scendiamo nella pagina fino                                                                                                    | a trovare "Attiva Database" e clicchiamolo.                                                                                                    |
| a altervista                                                                                                    | ©                                                                                                    |
| BACHECA RISORSE APPLICAZIONI GUA                                                                                                    | DAGNA PROMUOVI ACCESSORI Cerca funzione Q                                                                                                    |
|                                                                                                    |                                                                                                    |
| Database                                                                                                    |                                                                                                    |
|                                                                                                    |                                                                                                    |
|                                                                                                    |                                                                                                    |
|                                                                                                    |                                                                                                    |
| 9                                                                                                    |                                                                                                    |
| Po<br>ora<br>Sea                                                                                                    | SENZA LIMITI<br>tenza: infinite operazioni<br>rie<br>denza: Non necessita                                                                                                    |
| Por<br>ora<br>Sea<br>rin                                                                                                    | SENZA LIMITI<br>tereza: infnite operazioni<br>rie<br>denza: Non necessita<br>novo                                                                                                    |
| Po<br>ora<br>Sci                                                                                                    | SENZA LIMITI tenza: infnite operazioni rie deaza: Non necessita novo Ottieni gratis                                                                                                    |
| Po<br>or:<br>Sci<br>rin                                                                                                    | SENZA LIMITI tenza: Infinite operazioni rie denza: Non necessita novo Ottieni gratis                                                                                                    |
| Po<br>or:<br>Sci<br>rin<br>2 Il database non ha limiti specifici di spazio, lo spazio                                                                                                    | SENZA LIMITI teraza: Infilite operazioni rie demza: Non necessita novo Ottieni gratis e è condiviso con quello per i tuoi files.                                                                                                    |
| Po<br>orr<br>Sc<br>rin<br>> Il database non ha limiti specifici di spazio, lo spazio                                                                                                    | SERZA LIMITI terrea: infinite operazioni rie terrea: novo  Ottieni gratis  o è condiviso con quello per i tuoi files.  *7 F                                                                                                    |
| <ul> <li>Il database non ha limiti specifici di spazio, lo spazio</li> <li>Il database non ha limiti specifici di spazio, lo spazio</li> </ul>                                                                                                    | SERZA LIMITI<br>teraza: Infinite operazioni<br>rie<br>denza: Non necessita<br>novo<br>Ottieni gratis<br>Pè condiviso con quello per i tuoi files.<br>r ↓ c ficcando su "Ottieni gratis".                                                                                                    |
| Per orr<br>Sc<br>rin > Il database non ha limiti specifici di spazio, lo spazio Montaero Confermiamo                                                                                                    | SERZA LIMITI<br>terraz: infinite operazioni<br>rie<br>udenza: Non necessita<br>novo<br>Ottieni gratis<br>o è condiviso con quello per i tuol files.<br>o clicccando su "Ottieni gratis".<br>MySondy SETUP                                                                                                    |
| Por<br>Se<br>rin<br>> Il database non ha liniti specifici di spazio, lo spazio<br>> Il database non ha liniti specifici di spazio, lo spazio<br>Confermiamo                                                                                                    | SERZA LIMITI<br>terraz: infinite operazioni<br>rie<br>denza: Non necessita<br>novo<br>Ottieni gratis                                                                                                    |
| Pi<br>orr<br>Sc<br>rin<br>> Il database non ha limiti specifici di spazio, lo spazio<br>Confermiano<br>Yu                                                                                                    | SEKZA LIMITI         terraz: Infinite operazioni rie         udenza: Non necessita         Ottieni gratis         o condiviso con quello per i tuol files.         o condiviso con quello per i tuol files.         o condiviso con quello per i tuol files.         Ottieni gratis         o condiviso con quello per i tuol files.         Otticcando su "Ottieni gratis".         MySondy SETUP         OUR (Lellers and numbers only):                                                                                                    |
| Po<br>orr<br>Sc<br>rin  I database non ha limiti specifici di spazio, lo spazio Confermiamo Yu PASSU Yu                                                                                                    | SENZ ALIMIT         terraz: Infinite operazioni rie         idenza: Non necessita         Ottieni gratis         ottieni gratis         iè condiviso con quello per i buoi files.         o cliccando su "Ottieni gratis".         MySondy SETUP         DUR CALL (Max 6 catacters):         OV (Lellers and numbers only):         I LATTITUDE (or 44 13724):                                                                                                    |
| Pe<br>orr<br>Ss<br>rin<br>> II database non ha limiti specifici di spazio, lo spazio<br>Munitator<br>Confermianco<br>Yo<br>PASSV<br>YO                                                                                                    | SENZA LIMITI         terraz: Infinite operazioni rice         idenza: Non necessita         odenza: Non necessita         Ottieni gratis         • & condiviso con quello per i tuoi files.         • & condiviso con quello per i tuoi files.         • & condiviso con quello per i tuoi files.         • & condiviso con quello per i tuoi files.         • O cliccando su "Ottieni gratis".         MySondy SETUP         DUR CALL (Max 6 catacters):         VORD (Lellers and numbers only):         JR LATITUDE (ex. 44.513243):         D (OVERUE) E/c |
| Performance It database non ha limiti specifici di spazio, lo spazio Intrabase non ha limiti specifici di spazio, lo spazio Confermiance Yu PASSI Yu Yu <td>Status       Status         Lenraz: Infinite operazioni rie         udenza: Non necessita         Ottieni gratis         ottieni gratis         ot cliccando su "Ottieni gratis".         MySondy SETUP         DUR CALL (Max 6 catacters):         UR DUR (Lellers and numbers only):         JR LATITUDE (ex. 41.513243):         R LONGITUDE (ex. 11.834422):</td> | Status       Status         Lenraz: Infinite operazioni rie         udenza: Non necessita         Ottieni gratis         ottieni gratis         ot cliccando su "Ottieni gratis".         MySondy SETUP         DUR CALL (Max 6 catacters):         UR DUR (Lellers and numbers only):         JR LATITUDE (ex. 41.513243):         R LONGITUDE (ex. 11.834422):                                                                                                    |
| Performance Performance >It database non ha limiti specifici di spazio, lo spazio Montaero Confermiance You You You You You You You You You You You You You You You You You You You You You You You You You You You You You You You You You You You You You You You You You You You You You You You You You You You You                                                                                                    | SEX2. (AIMIT         terraz: Infinite operazioni rie         idenza: Non necessita         observationi gratis         Ottieni gratis         • è condiviso con quello per i tuoi files.         • è condiviso con quello per i tuoi files.         • o cliccando su "Ottieni gratis".         MySondy SETUP         DUR CALL (Max 6 catacters):         • URD (Lellers and numbers only):         I. LATITUDE (ex. 44.513243):         IR ALTITUDE (meters - AMSL):         0                                                                                 |

MySondy - IZ4PNN - http://mysondy.altervista.org

Nel browser inseriamo l'indirizzo web del nostro server che abbiamo scelto all'inizio (es. iz4pnn.altervista.org). Il server è installato e inizia con la pagina di configurazione. Inseriamo la nostra Call (es. IZ4PNN) oppure un nome di 6 caratteri a scelta, una password da ricordare (ci serve in seguito sulla RaspBerry), la nostra latitudine, longitudine ed altitudine. Clicchiamo su "NEXT".

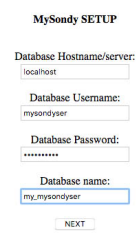

#### MySondy - IZ4PNN - http://mysondy.altervista.org

Lasciamo la prima voce su localhost, inseriamo il nostro username di Altervista (es. iz4pnn), una Password (facoltativa) ed il nostro username preceduto da my\_(es. my\_iz4pnn). Clicchiamo su "NEXT"

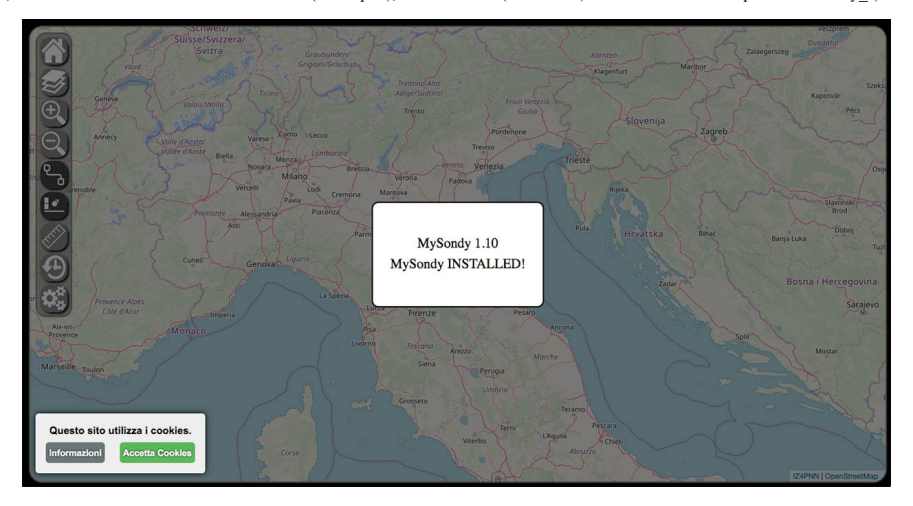

MySondy è installato e configurato. Ora accediamo alla nostra RaspBerry.

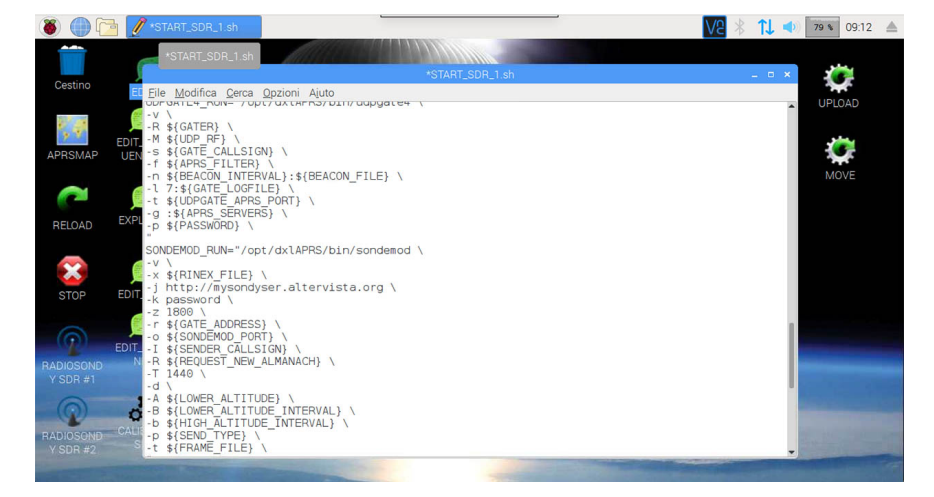

Dal menu principale scegliere "Strumenti di sistema" -> "Termit"

In Termit digitare i seguenti comandi:

sudo leafpad /opt/dxlAPRS/scripts/START\_SDR\_1.sh

Si apre l' editor.

Aggiungiamo nella sezione SONDEMOD\_RUN queste righe sotto alla riga -x \$ {RINEX\_FILE} \:

-j http://iz4pnn.altervista.org  $\$  -k password  $\$ 

nel -j mettiamo l'indirizzo web del nostro server

nel -k mettiamo la password scelta in fase di configurazione di MySondy

se vogliamo che la Raspberry si riavvii una volta al giorno aggiungiamo la riga:

-z 1800 \

in questo modo la Raspberry si riavvierà ogni giorno alle ore 18:00

#### Eliminate la riga -L ${DFM_DECODE} \setminus$

(Dalla versione 1.5.3 dell' immagine di RadioSondy troverete nella sezione SONDEUDP\_RUN la riga -S 3 \ eliminatela. Eliminatela anche da START\_SDR\_2.sh e da START\_SDR\_3.sh) Salviamo e usciamo.

Clicchiamo sull'icona "RELOAD".

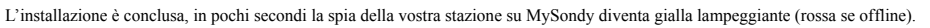

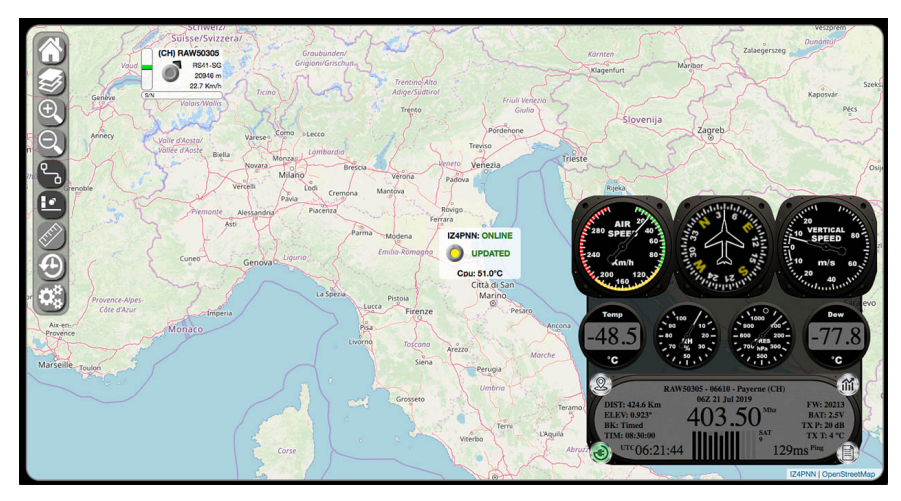

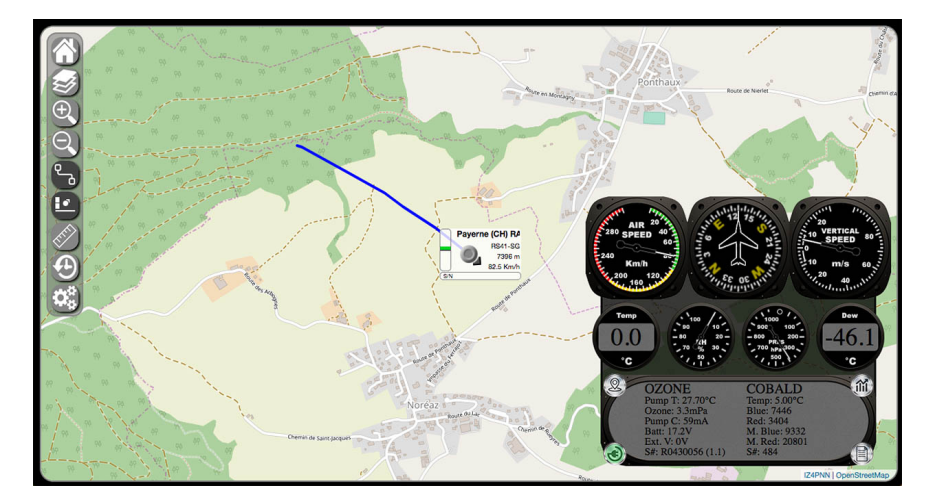

I dati dei sensori ausiliari

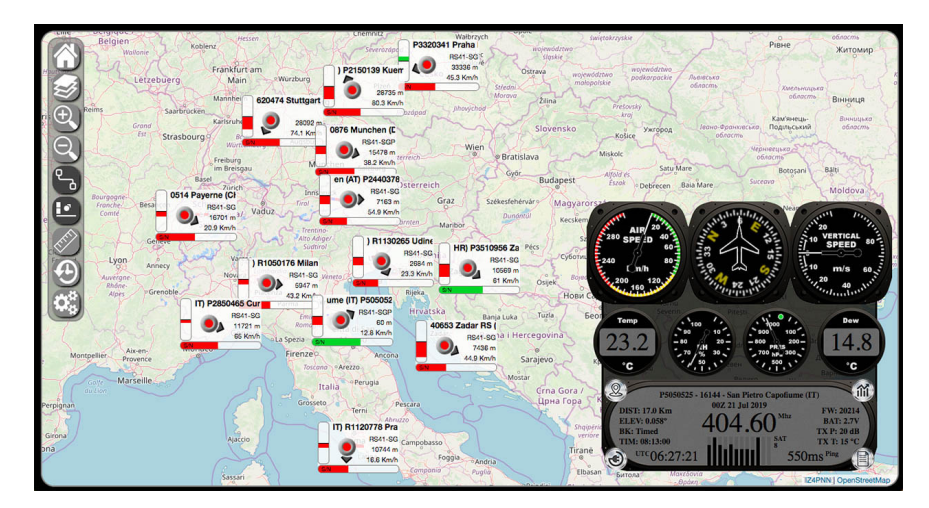

Sonde ricevute e non attive

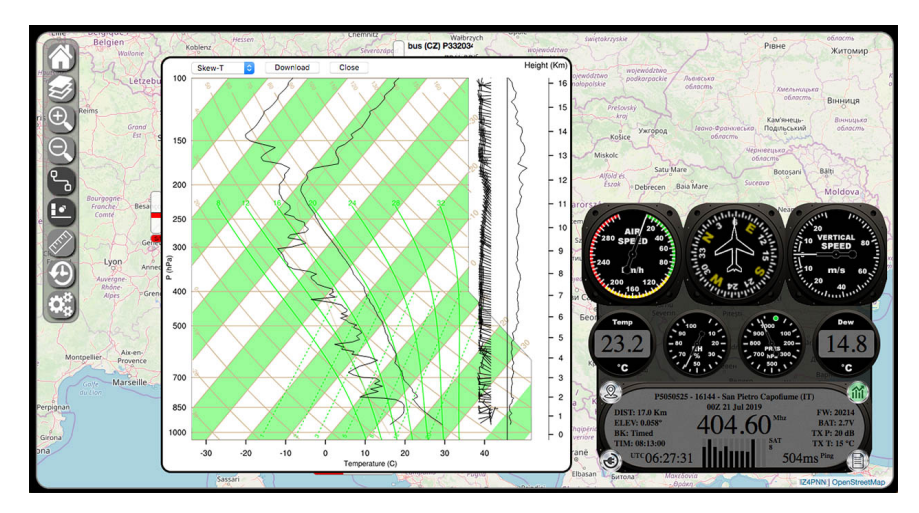

Grafico Skew-T

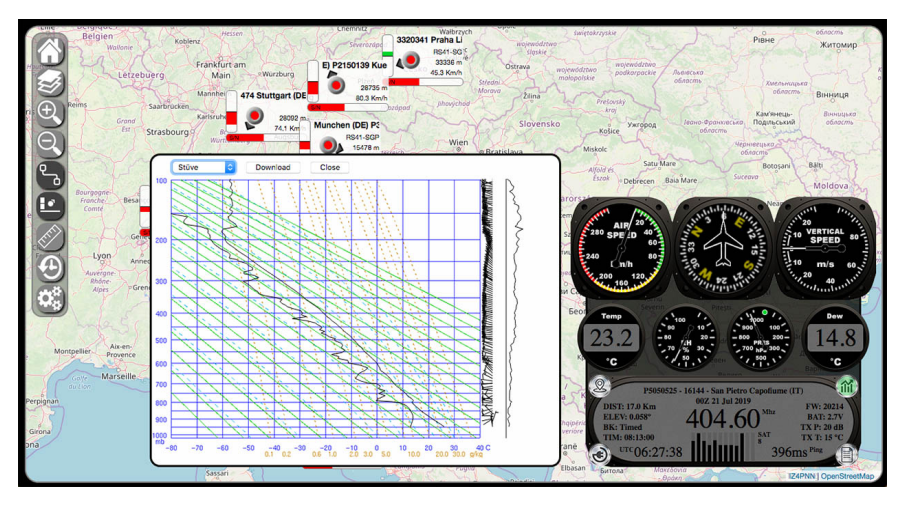

Grafico Stüve

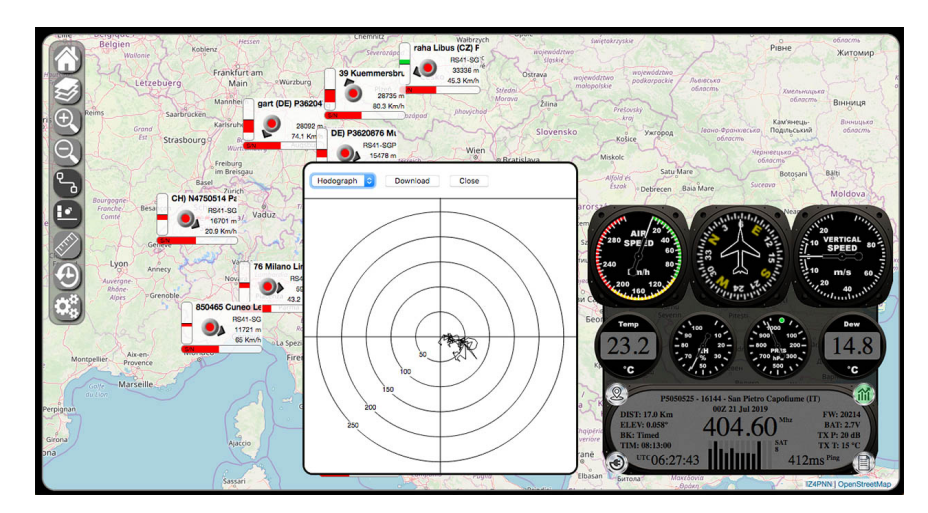

Grafico Hodograph

| Belgien<br>Wallonie | Kobler  | Hessen     | 2250      | Chemnit   | P3320    | Wałbrzych<br>1341 Praha | nojewo | алича<br>Алича<br>Алича<br>Митомир                                                                                                    |
|---------------------|---------|------------|-----------|-----------|----------|-------------------------|--------|----------------------------------------------------------------------------------------------------|
|                     | Downloa | ad Close   |           |           |          |                         |        | manufactoring ( the Kit ) is a first                                                                                                    |
| Letzel              | 1       | 6144 San D | intro Con | Gume (IT) | 007 21 1 | 1 2010 17               | ADNINI | ojewództwo podkorpackie Auniscewa                                                                                                    |
|                     | DDEC    | UCUT       | TEMP      | DWDT      | DELU     | DIP                     | SPEED  | CONDUTINE XMEANINGLAND                                                                                                    |
| Reims               | TRES    | HOHI       | (ICO)     | DWFI      | KELN     | DIK                     | SFEED  | Presovsky Binhulla                                                                                                    |
|                     | (nPa)   | (m)        | (-C)      | (-C)      | (%)      | ()                      | (Km/n) | Kawiseeus- Boenuuszo                                                                                                    |
| Est                 | s 950.1 | 639.9      | 26.0      | 12.9      | 44.3     | 350                     | 3.9    | Ужгород Моно-орануеська подивський солость                                                                                                    |
| $\Theta$            | 933     | 796.5      | 24.5      | 13.3      | 49.7     | 352                     | 4.7    | История История Сталини                                                                                                    |
|                     | 916.5   | 954.3      | 22.9      | 13.6      | 55.5     | 19                      | 3.4    | Miskore obnocme                                                                                                    |
| 2                   | 900.7   | 1111.9     | 21.3      | 13.9      | 62.2     | 238                     | 2.4    | Alfold is Satu Mare Botosani Balti                                                                                                    |
|                     | 899.4   | 1117.7     | 21.3      | 13.9      | 62.4     | 258                     | 2.3    | Eszok Debrecen Baia Mare Moldova                                                                                                    |
| Franche Besa        | 883.2   | 1280.1     | 19.8      | 13.9      | 68.2     | 271                     | 5.6    | prorsa                                                                                                    |
| e Comté             | 867.1   | 1441.2     | 18.3      | 13.5      | 73       | 314                     | 2.8    | and the shipped and the second second                                                                                                    |
|                     | 852.3   | 1583.4     | 17.0      | 12.9      | 76.6     | 246                     | 2.8    |                                                                                                    |
| E Ge                | 839.2   | 1715.6     | 16.0      | 12.5      | 79.5     | 255                     | 2.9    | SPEED 604 30 10 SPEED 80                                                                                                    |
| E Lyon              | 822.7   | 1883.4     | 14.7      | 11.3      | 79.9     | 273                     | 5.8    |                                                                                                    |
|                     | 807.5   | 2044.4     | 13.6      | 9.1       | 73.9     | 274                     | 6.3    | [n/h ] = = = = = = = = = = = = = = = = = =                                                                                                    |
| Rhône               | 800.3   | 2119.7     | 13.7      | 5.8       | 58.7     | 280                     | 8.0    | 200 160 120 100 120 100 100 100 100 100 100 10                                                                                                    |
| Alpes Por           | 794.6   | 2179.1     | 14.1      | -0.4      | 37.3     | 310                     | 5.2    | MC. Commune                                                                                                    |
|                     | 782.9   | 2305.4     | 13.4      | 0.6       | 41.9     | 270                     | 4.8    | Several Press                                                                                                    |
| 17 Junda GC         | 766.7   | 2477.2     | 11.7      | 3.1       | 55.3     | 246                     | 4.9    | 100 10 100 100 Dew                                                                                                    |
|                     | 754.2   | 2614.1     | 11.1      | 0.6       | 48.6     | 268                     | 4.9    | 23 2 -80 20800 200- 14.8                                                                                                    |
| Montpellier Aix-en- | 740.6   | 2763       | 9.9       | 3.1       | 62.2     | 279                     | 5.1    | 70 % 30 700 hp 300                                                                                                    |
| 15th                | 728.2   | 2907       | 8.8       | 0.5       | 55.9     | 265                     | 6.4    | °C · · · · · · · · · · · · · · · · · · ·                                                                                                    |
| Gaye Marseille      | 715.8   | 3052.3     | 7.5       | 1.3       | 64.7     | 260                     | 5.8    |                                                                                                    |
| - 6 aución          | 702.6   | 3200.3     | 6.5       | -0.3      | 61.7     | 269                     | 5.1    | P5050525 - 16144 - San Pietro Capofiume (IT)                                                                                                    |
| Perpignan           | 700.1   | 3230.5     | 6.5       | -3.5      | 49.1     | 263                     | 6.5    | DIST: 17.0 Km DIST: 17.0 Km FW: 20214                                                                                                    |
| 1281                | 689.7   | 3358.1     | 5.8       | -6.3      | 41.8     | 279                     | 6.8    | hqipfrid ELEV: 0.058° 404.60 BAT: 2.7V                                                                                                    |
| Girona              | 677.1   | 3506.4     | 5.1       | -8.4      | 37.3     | 297                     | 7.7    | TIM: 08:13:00                                                                                                    |
| ona                 | 663.7   | 3665.5     | 4.0       | -7.7      | 42.4     | 302                     | 6.6    | ane 100 UTC 06.27.53                                                                                                    |
| (                   | 6.10 0  | 3835 1     | 28        | .68       | 10 5     | 316                     | 67     | Filadan Store Store Stor |
|                     |         | Sassari    |           |           |          | ISTA COULO              |        | TZ4PNN I OpenStreetMap                                                                                                    |

Tabella dei dati ricevuti

Copyright © 2021 Mirko Dalmonte.

All Rights Reserved.

The contents of this site (text, graphics and softwares) may not be reproduced without explicit written consent.

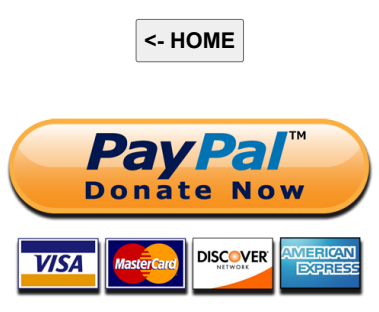